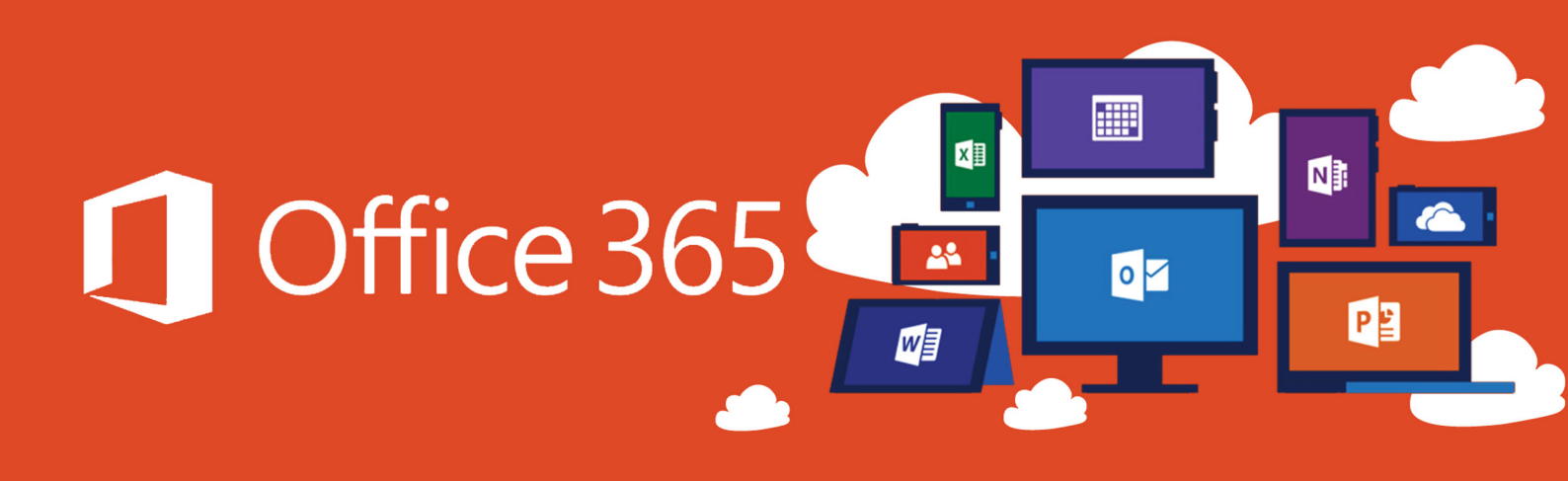

# ระบบเห็คชื่อเข้าเรียนออนไลน์ด้วย

Microsoft Office 365

สาขาวิชา ครุศาสตร์คอมพิวเตอร์ คณะครุศาสตร์อุตสาหกรรม มหาวิทยาลัยเทคโนโลยีราชมงคลธัญบุรี

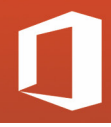

# ระบบเช็คชื่อเข้าเรียนออนไลน์ด้วย Microsoft Office 365

การเช็คชื่อนักศึกษาเข้าเรียนเป็นกระบวนการหนึ่งในการเรียนการสอน มีผลต่อการประเมิน ผลการเรียน ด้านจิตพิสัย เนื่องจากเป็นส่วนของคะแนนเก็บและมหาวิทยาลัยกำหนดให้คะแนน การเข้าเรียนเป็นส่วนหนึ่งของคะแนนเก็บที่มีอัตราส่วนไม่เกินร้อยละ 10 ของคะแนนรวม ดังนั้นวิธี การพัฒนาระบบเช็คชื่อเข้าเรียนด้วยระบบออนไลน์เป็นการเปลี่ยนวิธีการเช็คชื่อนักศึกษาเข้าเรียน จากเดิมเป็นการขานชื่อนักศึกษาทีละคน ซึ่งใช้เวลาในการเช็คชื่อค่อนข้างนานมีโอกาสเกิดความ ผิดพลาด การจัดทำรายงานต้องใช้เวลาและอาจจะเกิดข้อผิดพลาดได้ง่าย มาเป็นการแอปปลิเคชั่น Microsoft Form ซึ่งจะทำให้ลดระยะเวลาในการเช็คชื่อเข้าเรียน สามารถจัดทำรายงานได้รวดเร็ว และข้อมูลไม่สูญหาย นักศึกษาจะทำการเช็คชื่อเข้าเรียนโดยการใช้โทรศัพท์มือถือ แท๊ปแลต หรือ คอมพิวเตอร์ อาจารย์ผู้สอนทำการสร้างผ่านระบบออนไลน์ การเช็คชื่อเข้าเรียนแต่ละครั้งจะถูก บันทึกลงMicrosoft Excel ช่วยให้สะดวกต่อการจัดการข้อมูลผลการบันทึกรายชื่อผู้เข้าเรียนต่อไป

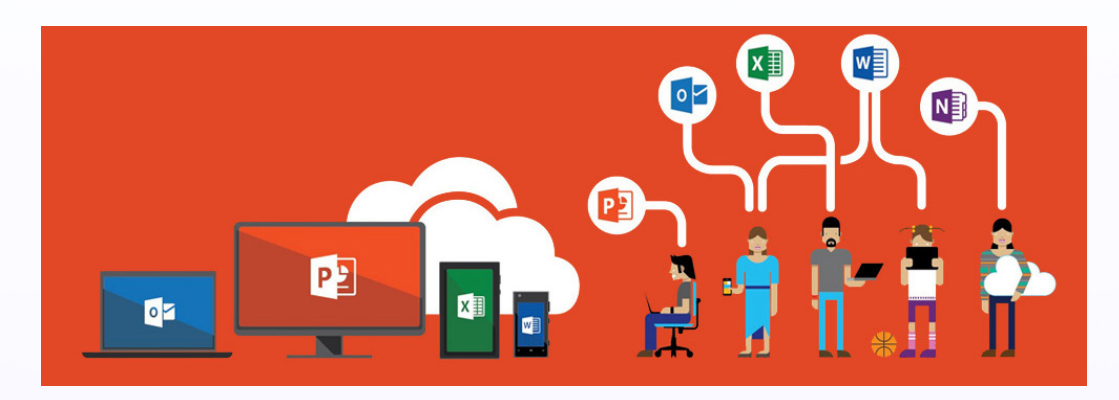

สิ่งที่จำเป็น

- o คอมพิวเตอร์
- o อินเตอร์เน็ต
- o Microsoft Office 365 (ms-Excel / ms-Form)

# การลงชื่อเข้าใช้

<u>ลงชื่อเข้าใช้</u> ด้วยข้อมูลประจำตัว Microsoft 365 ของโรงเรียน ข้อมูลประจำตัว Microsoft 365 ของที่ทำงาน หรือบัญชี Microsoft (rmutt mail , Hotmail, Live หรือ Outlook.com)

# สร้างฟอร์มใน Microsoft Forms

เพิ่มคำถามเพื่อสร้างแบบสำรวจแบบทคสอบหรือการสำรวจความคิดเห็นในไม่กี่นาที

- ภายใต้ ฟอร์มของฉัน ให้เลือก ฟอร์มใหม่ หรือ แบบทดสอบใหม่
- 2. ตั้งชื่อฟอร์มของคุณ นอกจากนี้คุณยังสามารถใส่คำบรรยายที่เป็นตัวเลือกได้
- เลือก เพิ่มคำถาม เพื่อเพิ่มคำถามใหม่ลงในฟอร์มหรือแบบทดสอบ
- เลือก แสดงตัวอย่าง ที่ด้านบนหน้าต่างออกแบบเพื่อดูตัวอย่างการแสดงผลของฟอร์ม บนคอมพิวเตอร์หรืออุปกรณ์เคลื่อนที่

### แชร์ฟอร์มใน Microsoft Forms

#### ส่งถิงก์ของฟอร์มถึงผู้อื่น

- 1. เปิดฟอร์มที่คุณต้องการแชร์แล้วเลือกแชร์
- 2. ตรวจสอบให้แน่ใจว่าเลือกปุ่ม ลิงก์ แล้ว จากนั้น ให้คลิก คัคลอก ที่อยู่ถัคจากกล่องข้อความ ที่แสดง URL ฟอร์ม
- 3. คัดลอกแล้ววางลิงก์นี้ในอีเมลสมุดบันทึกสำหรับชั้นเรียนและอื่นๆ

#### แชร์โค้ด QR ของฟอร์ม

- 1. เลือกปุ่ม QR เพื่อดูรหัส QR สำหรับฟอร์มของคุณ
- 2. เลือกดาวน์โหลดและตัดสินใจว่าคุณต้องการบันทึกโค้ด QR (ในรูปแบบ .png) หรือ เปิด **เพิ่มโค้ด QR** ที่ใดก็ตามที่ผู้ตอบของคุณสามารถสแกนได้ด้วยสแกนเนอร์โค้ด QR เช่นอุปกรณ์เคลื่อนที่

# แชร์โค้ด QR ของฟอร์ม

#### ฝั่งในเว็บเพจ

- 1. เลือกปุ่ม ฝัง
- คลิก คัดลอก ที่อยู่ถัดจากกล่องข้อความที่แสดงโค้ดฝังตัว แล้วพิมพ์หรือวางโค้ดฝังตัวนี้ ลงในบล็อกหรือเว็บเพจเพื่อฝังฟอร์มของคุณภายในเอกสาร

#### เชิญบุคคลอื่นทางอีเมล

- 1. เลือกปุ่ม **อีเมล**
- เมื่อแอปพลิเคชันการแก้ไขอีเมลเริ่มต้นของคุณเปิดขึ้น ให้พิมพ์ที่อยู่อีเมลของบุคคลที่ คุณต้องการให้ดูฟอร์มในกล่อง ถึง ของตัวแก้ไขอีเมลของคุณ Microsoft Forms จะใส่ บันทึกย่อสั้นๆ สำหรับผู้รับในเนื้อหาอีเมลเพื่อให้พวกเขามีบริบทที่เหมาะสมสำหรับ คำเชิญและลิงก์ไปยังฟอร์มของคุณ
- 3. เมื่อคุณพร้อมที่จะส่งแบบฟอร์มหรือคำเชิญแบบทคสอบของคุณแล้วให้คลิกส่ง

#### ดูผลลัพธ์ใน Microsoft Forms

หลังจากสร้างฟอร์มของคุณให้ปรับการตั้งค่าและแชร์ฟอร์มของคุณกับผู้อื่นก็ถึงเวลาที่จะ ดูผลลัพธ์

- 1. เปิดฟอร์มที่คุณต้องการรีวิวผลลัพธ์แล้วเลือกแท็บการตอบสนอง
- เลือก ดูผลลัพธ์ เพื่อดูรายละเอียดของผู้ตอบแต่ละราย เช่น เวลาที่ใช้ในการทำฟอร์มของคุณ ให้เสร็จและตัวเลือกที่เลือก
- 3. เมื่อต้องการดูข้อมูลการตอบทั้งหมดสำหรับฟอร์มของคุณใน Microsoft Excel อย่างง่ายคาย ให้เลือก เปิดใน Excel
- 4. เลือกลิงก์ รายละเอียดเพิ่มเติม เพื่อดูชื่อของผู้ตอบและคำตอบของแต่ละคำถามของพวกเขา

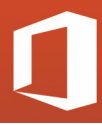

# สร้างฟอร์มใน Microsoft Forms แบบลงชื่อเข้าเรียน

Start ด้วยเปิดเวปไซต์ <u>https://teams.microsoft.com</u> ล๊อกอินด้วย e-mail ที่ออกโดยมหาวิทยาลัย @mail.rmutt.ac.th ) ช่องทางการสมัครใช้งานอีเมลล์ของมหาวิทยาลัย @rmutt.ac.th หรือ ( E-mail @rmutt.ac.th ===> <u>http://bit.ly/33sNijO</u>

#### คลิกเพื่อเปิดกลุ่มโปรแกรมเสริม Microsoft office365

|                                 | Microsoft Teams                             | ď                                             | ด้นหาหรือพิมพ์ค่าสั่ง                            |                          | R                                       |   |
|---------------------------------|---------------------------------------------|-----------------------------------------------|--------------------------------------------------|--------------------------|-----------------------------------------|---|
| คำกรรม                          | ໜີ                                          | เพื่อเอือกโปรแก                               | ราแสริน                                          |                          | ▼                                       |   |
| ntessern                        | • ทีมของคุณ                                 | - PMOPEIOLIPO 9991                            | 1 9 9 9 9 9 9 9                                  |                          |                                         | Î |
| 100<br>100                      |                                             |                                               |                                                  |                          |                                         |   |
| อาจะที่หลม                      | +4¢1                                        | $\times$                                      | 5                                                |                          | -                                       |   |
| มิสู้พื้น<br>ปฏิพื้น<br>ศารโมเร | นักศึกษา 6006 GKMA                          | Computer Project                              | Electrical and Electronic<br>Circuits 02-201-101 | Digital Logic 02-201-105 | Smart Embedded<br>Technology 02-281-412 |   |
|                                 |                                             |                                               |                                                  |                          |                                         |   |
|                                 | Internet of Things<br>Technology 02-281-414 | อินเทอร์เน็ตของสรรพสิ่งใน<br>งานฟาร์มอัจฉริยะ |                                                  |                          |                                         |   |
| ¢                               |                                             |                                               |                                                  |                          |                                         |   |

#### เลือกโปรแกรม microsoft Exel จาก ms office365 เลือก New blank workbook

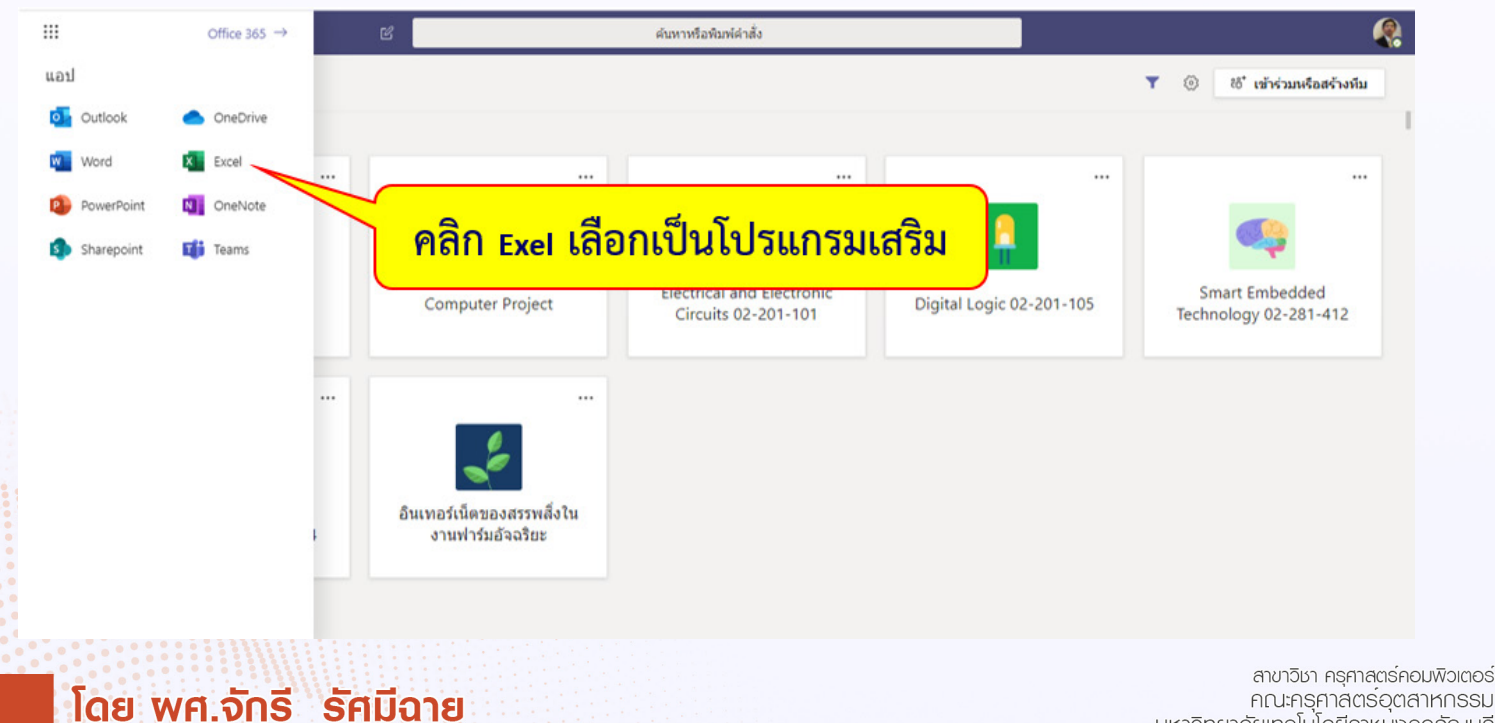

คณะครุศาสตร์อุตสาหกรรม มหาวิทยาลัยเทคโนโลยีธาชมงคลธัญบุรี

# บันทึก (Save as) workbook ที่สร้างใหม่ตามรายวิชาที่สอน

|                            |     |                                                                                                 | องกลฝึงตัว -                | บันทึกแล้ว      |                |                                                     |               | จักรี รัศมีฉา | 8 |
|----------------------------|-----|-------------------------------------------------------------------------------------------------|-----------------------------|-----------------|----------------|-----------------------------------------------------|---------------|---------------|---|
| $\leftarrow$               | บัน | ทึกเป็น                                                                                         | เปิดในแอปบนเด               | สก์ท็อป         |                |                                                     | <i>🖻</i> แชร์ | 🖓 ข้อคิดเห็   | น |
| ข้อบูล<br>ไหบ่             |     | บันทึกเป็น<br>ชันทึกสำเนาแบบออนไลน์                                                             | มโข จัดรูปแบบเป็นต<br>ตาราง | าราง สใดส์เซลล์ | ແທຣກ ລາ ຊາປແມນ | ∑ ∽ เรียงสำคับและศ<br>& ∽ คับทาและเลือก<br>การแก้ไข | 1523 V<br>V   |               | ^ |
| บันทึกเป็น                 |     | แล้อมช่อเวิร์กมูกนี้ คลิก บันทั่                                                                | <mark>ใก</mark> workb       | ook 🖗           | าามชื่อวิ่     | ชา                                                  | Q             | R             | * |
| พิมพ์<br>แชร์<br>เกี่ยวกับ | XII | ดาวน์โหลดสำเนา<br>ดาวน์โหลดสำเนาลงในตอมพิวเตอร์ของคุณ<br>ดาวน์โหลดเป็น ODS<br>อาวน์โหลดเป็น ODS |                             |                 |                |                                                     |               |               |   |
|                            |     | ปุ่ม บันทึก อยู่ที่ใด<br>ไม่มีปุ่ม บันทึก เนื่องจากเรากำลังบันทึกเวิร์กบักของคุณโดยอัตโนบัติ    |                             |                 |                |                                                     |               |               | • |

### เลือกสร้าง ฟอร์มใหม่ จากแท๊ป แทรก/ฟอร์ม เพื่อเริ่มสร้างแบบฟอร์มบันทึกเวลาเรียน วิชา.......

|                        | Excel                                                              | รักรี รัศมีฉาย | 3 > Documents | <i>\</i>             |            | แบบฟ              | อร์มบันทึก            | เข้าเรียนวิช  | ่า ระบบส               | มองกลต่   | จึงตัว -        | บันทึกแล้ว         |                |   |   |   |         | จักรี รัศมีจ | กย  |
|------------------------|--------------------------------------------------------------------|----------------|---------------|----------------------|------------|-------------------|-----------------------|---------------|------------------------|-----------|-----------------|--------------------|----------------|---|---|---|---------|--------------|-----|
| ไฟล์                   | หน้าแรก                                                            | แทรก           | สูตร ข้อมู    | ล รีวิว              | มุมมอง     | วิธีใช้           | บอกฉันว่              | าคุณต้องการ   | ท่าอะไร                | เปิดใน    | แอปบนเดสเ       | ก์ท็อป             |                |   |   |   | 🖻 ແઝર્ક | 🖓 ข้อคิดเ    | ห็น |
| <i>fx</i><br>พื่งกำขัน | Forms RISIN                                                        | PivotTable     | รปภาพ รูปร่าง | Add-in tes<br>Office | แผนภูมิคอส | มาม์ แตามภูมิเส้า | ปี<br>แหนกมีรงกล<br>้ | ม แผนภูมิแท่ง | <br>แหนภูมิพื้นที่<br> | แหนกมักระ | ะจาย แผนภูมิอื่ | อ<br>ใน ไฮเปอร์ลีง | มก์ ข้อคิดเพ็ร |   |   |   |         |              |     |
| พื่งกำขัน              | + ฟอร์มใหม่                                                        | -              | กาพประกอบ     | Add-in               |            |                   |                       | ແທນຄູລິ       |                        |           |                 | Bari               | ข่อคิดเพิ่ง    |   |   |   |         |              | ^   |
| A1                     | <ul> <li>แสดงตัวอ</li> <li>แสดงตัวอ</li> </ul>                     | ย่างพ่อรัม<br> |               |                      |            |                   |                       |               |                        | 1         | V               |                    | м              | N | 0 | D | 0       | D            |     |
| 1<br>2<br>3<br>4       | <ul> <li>ผ่างขอรับ</li> <li>ส่งพ่อรับ</li> <li>สมพ่อรับ</li> </ul> |                |               | คลิ                  | ก เลี      | อกส               | ร้างเ                 | √อร์ม         |                        | ,         | ~               | -                  | 14             | N | 0 |   | y       | ~            | -   |
| 5 6 7                  |                                                                    |                |               |                      |            |                   |                       |               |                        |           |                 |                    |                |   |   |   |         |              |     |
| 8                      |                                                                    |                |               |                      |            |                   |                       |               |                        |           |                 |                    |                |   |   |   |         |              |     |
| 10                     |                                                                    |                |               |                      |            |                   |                       |               |                        |           |                 |                    |                |   |   |   |         |              |     |
| 11<br>12               |                                                                    |                |               |                      |            |                   |                       |               |                        |           |                 |                    |                |   |   |   |         |              |     |
| 13<br>14               |                                                                    |                |               |                      |            |                   |                       |               |                        |           |                 |                    |                |   |   |   |         |              |     |
| 15<br>16               |                                                                    |                |               |                      |            |                   |                       |               |                        |           |                 |                    |                |   |   |   |         |              |     |
| 17                     |                                                                    |                |               |                      |            |                   |                       |               |                        |           |                 |                    |                |   |   |   |         |              |     |
| 4                      | Sheet                                                              |                | (+)           |                      |            |                   |                       |               |                        |           |                 |                    |                |   |   |   |         |              | P.  |

สาขาวิชา ครุศาสตร์คอมพิวเตอร์ คณะครุศาสตร์อุตสาหกรรม มหาวิทยาลัยเทคโน่โลยีราชม่งคลธัญบุรี

โดย พศ.จักรี รัศมีฉาย

05

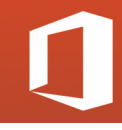

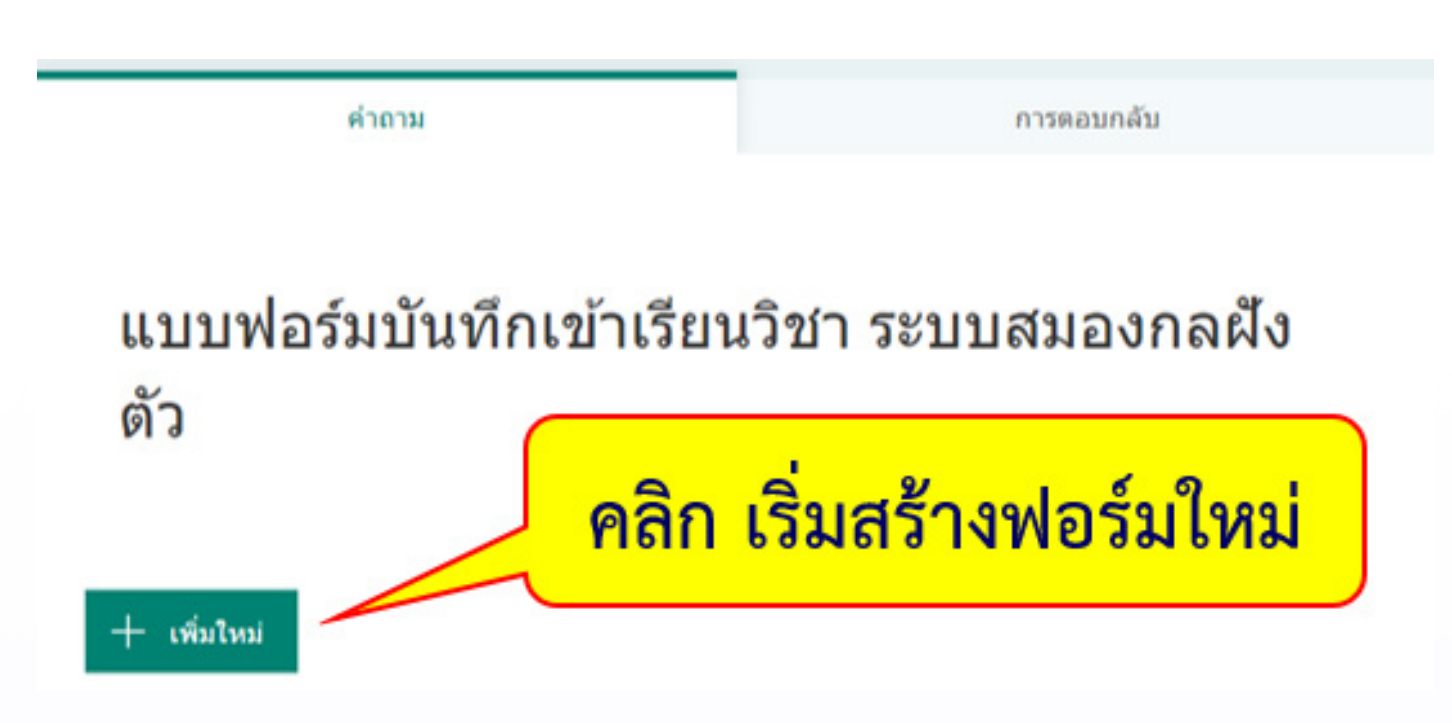

#### คลิก เพิ่มใหม่เพื่อเริ่มสร้างฟอร์มด้วย Microsoft FORM จาก Microsoft office365

#### คลิกเลือกรูปแบบแรกเป็นแบบ ตัวเลือก กรณีให้นักศึกษาเลือกชื่อ-สกุลเพื่อลงเวลาเรียน

| ··· Forms | แบบฟอร์มบันทึกเข้าเรียนวิชา ระบ                                   | บสมองกลฟังตัว - บับทึกแล้ว                                                       |                                                                                                    | ? 🖘  |
|-----------|-------------------------------------------------------------------|----------------------------------------------------------------------------------|----------------------------------------------------------------------------------------------------|------|
|           |                                                                   | 💿 ตัวอย่าง                                                                       | ชีม     ชีม     ชิม     ชิม     ชิม | แชร์ |
|           | คำถาม                                                             | การตอบกลับ                                                                       |                                                                                                    |      |
|           | แบบฟอร์มบันทึกเข้าเรียนวิ<br>ตัว<br>คลิก เลือก<br>+ • ศาลอก เลือก | iชา ระบบสมองกลฝัง<br><mark>เรูปแบบตัวเลือก</mark><br><sup>ผ้คะแนน</sup> 🖻 วนที 🗸 |                                                                                                    |      |

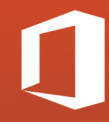

กำหนดหัวข้อและพิมพ์รายชื่อนักศึกษา (หรือสำเนารายชื่อจากไฟล์รายชื่อ) กำหนดให้จำเป็นเพื่อตั้ง ก่ากำหนดให้นักศึกษาต้องเลือกชื่อ (ไม่อนุญาติให้ข้ามได้) กำหนดตัวเลือกเป็น ครอปคาวน์ เป็นรูป แบบแสดงบนตัวเลือกบนแบบฟอร์ม

| III Forms | แบบฟอร์มบันทึกเข้าเรียนวิชา ระบบสมองกลผังดัว - จันทึกแล้ว ? 🤫                                                                                                |
|-----------|----------------------------------------------------------------------------------------------------|
|           | ์ ตัวอย่าง 🗐 ซึม <mark>แชร์</mark> ····                                                                                                    |
|           | <sup>ตำถาม</sup> พิมพ์ข้อความหัวข้อ ↓                                                                                                    |
|           | 1. เลือกชื่อ-สกุลนักศึกษา         มายวังรินทร์ พิศวงค์         มายวังรินทร์ พิศวงค์         มางกาวณัญรา นาดการท         + เพิ่มดัวเลือก เพิ่มตัวเลือก เอ็นๆ" |
|           | <ul> <li>เกือกได้หลายค่าตอบ</li> <li>จำเป็น</li> <li>สถับสำคัญ กา</li> <li>รายการกระปะการน์</li> </ul>                                                       |
|           | เลือก จำเป็น <sup>คำบรรยาย</sup><br>เพิ่มการโยงท้าช่อ                                                                                                    |

# หลังจากคลิก + เพิ่มใหม่ ให้เลือกรูปแบบเป็น วันที่ เพื่อให้นักศึกษากำหนดวันเวลาเรียน

|       | ๑ เลือกได้หลายช่าตอบ จำเป็น ··· + เพิ่มใหม่                        |
|-------|--------------------------------------------------------------------|
|       | คลิก + เพิ่มใหม่                                                   |
| Forms | แบบฟอร์มบันทึกเวลาเรียน วิชา ระบบสมองกลฝังตัว - ชบร์กแล้ว ? จร     |
|       | ் லீத்தப்ரல இ தீய யார் …                                           |
|       | คำถาม การตอบกลับ                                                   |
|       | 1. เลือกชื่อ-สกุลให้ถูกต้อง                                        |
|       | นายวัชรินทร์ พิศวมค์<br>นายรวอนัญรา นายควาท<br>นายรวอนัญรา นายควาท |
|       | + เพิ่มตัวเลือก เพิ่มตัวเลือก "อื่นๆ"                              |
|       | ๑ เลือกได้หลายต่าดอา จำเป็น ···                                    |
|       | 🕂 🖲 ตัวเลือก 🔤 ข้อความ 🖒 การให้คะแนน 🛅 วันที่ 🗸                    |

#### ลาขาวชา ครุศาสตร์คอมพิวเตอร คณะครุศาสตร์อุตสาหกรรม มหาวิทยาลัยเทคโนโลยีราชมงคลธัญบุรี

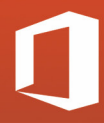

#### กำหนดหัวข้อและเลือก จำเป็นเพื่อบังคับให้นักศึกษาเลือกวันที่เข้าเรียนจากปฏิทิน

| <sup>การดอบกลับ</sup><br>ความหัวข้อ _ |
|---------------------------------------|
| ความหัวข้อ _                          |
|                                       |
|                                       |
|                                       |
| ຈຳເປັນ ···                            |
|                                       |
|                                       |

ตั้งก่าแบบฟอร์มเพิ่มเติม เช่น ผู้มีสิทธิ์ตอบแบบฟอร์ม ตัวเลือกการตอบสนอง และข้อกวาม ตอบสนอง

|                                                  | ົ ຄັວວກ່າງ 🕲 ຄົນ ແກກ … |
|--------------------------------------------------|------------------------|
| คลิก ธีม                                         |                        |
| แบบฟอร์มบันทึกเวลาเรียน<br>วิชา ระบบสมองกลฝังตัว |                        |
| 1. เลือกชื่มที่เหมาะสม                           |                        |
| เลือกคำตอบของคุณ 🗸                               | <b>III</b> -           |

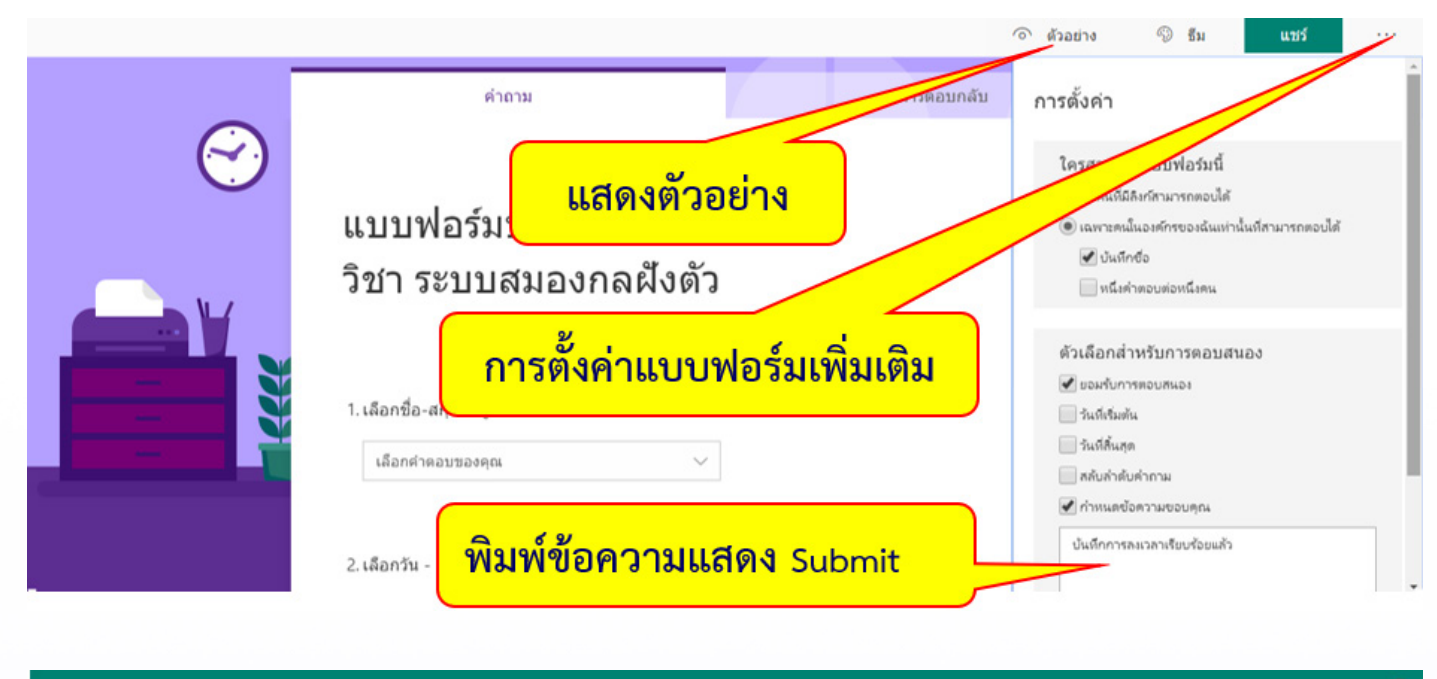

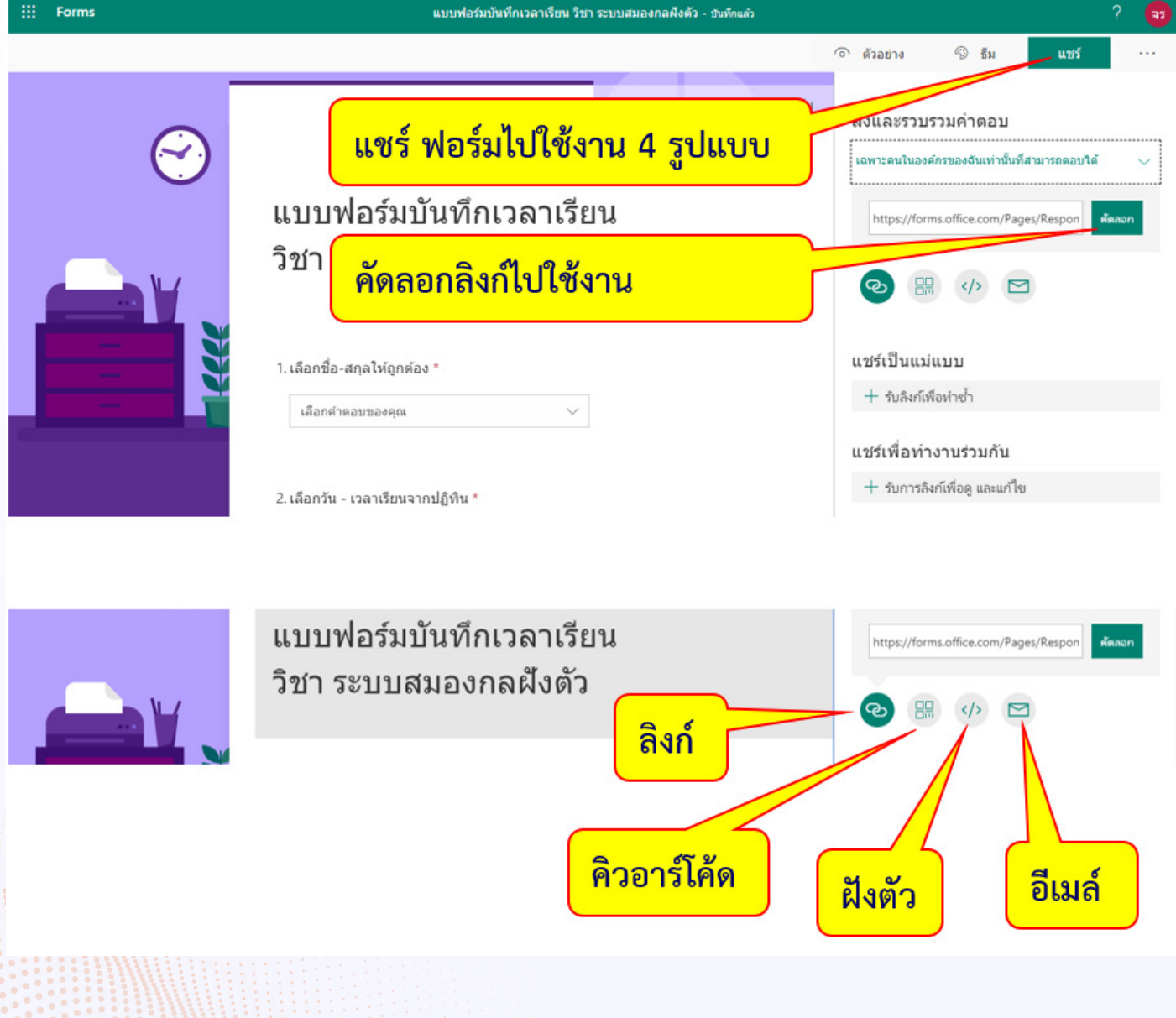

สาขาวิชา ครุศาสตร์คอมพิวเตอร์ คณะครุศาสตร์อุตสาหกรรม มหาวิทยาลัยเทคโนโลยีราชมงคลธัญบุรี

09